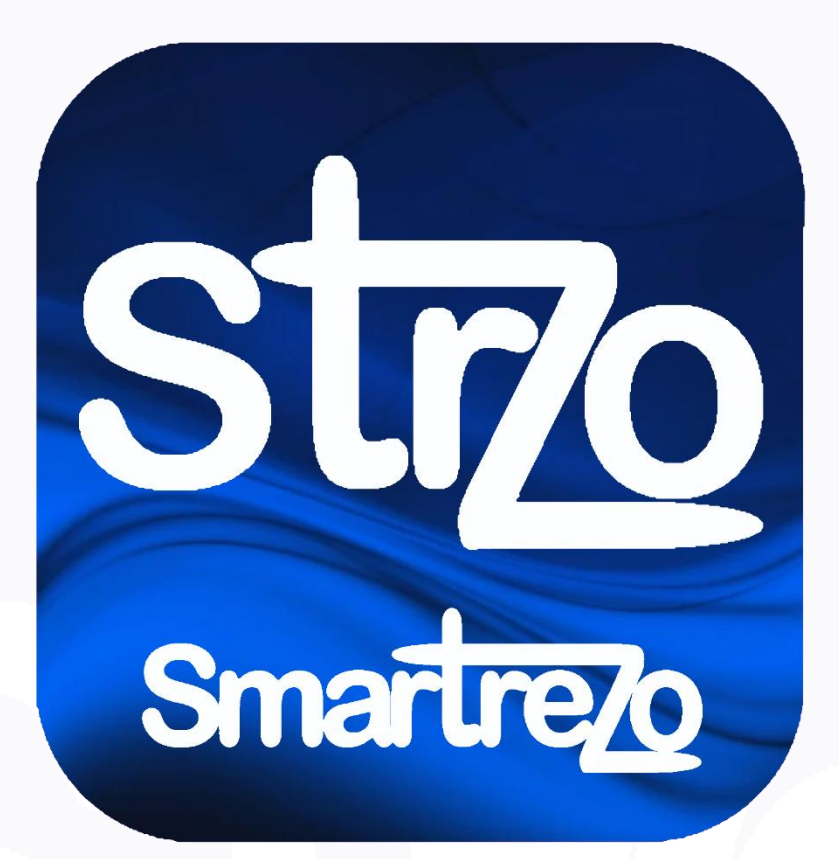

## Tutoriel pas à pas Insertion fichier PDF

Pour insérer un fichier PDF dans un article, nous avons 2 possibilités :

- Insérer un lien cliquable (mais ce n'est pas très esthétique)
- Insérer une image avec redirection vers le fichier pdf.

## Insérer un lien cliquable

1 - Dans le contenu de l'article cliquez sur l'icône lien

| Texte (contenu de l'article):                                                             |                      |
|-------------------------------------------------------------------------------------------|----------------------|
| 🛛 Source 🌠 🗟   🐰 🗅 📋                                                                      |                      |
| <b>B</b> $I$ <u>U</u> <b>S</b> $  \mathbf{x}_{e} \mathbf{x}^{e}   \stackrel{\text{l}}{=}$ |                      |
| Division - Verdana - 1                                                                    | 12px • <u>A</u> • A• |

Cette petite fenêtre apparait

| Lien                     |           |              | ×             |
|--------------------------|-----------|--------------|---------------|
| Informations sur le lien | Cible     | Avancé       |               |
| Afficher le texte        |           |              |               |
| Type de lien<br>URL v    |           |              |               |
| Protocole URL            |           |              |               |
| Parcourir le serveur     |           |              |               |
|                          |           | ок           | Annuler       |
|                          |           |              |               |
|                          | - Cliquez | z sur parcou | rir le serveu |

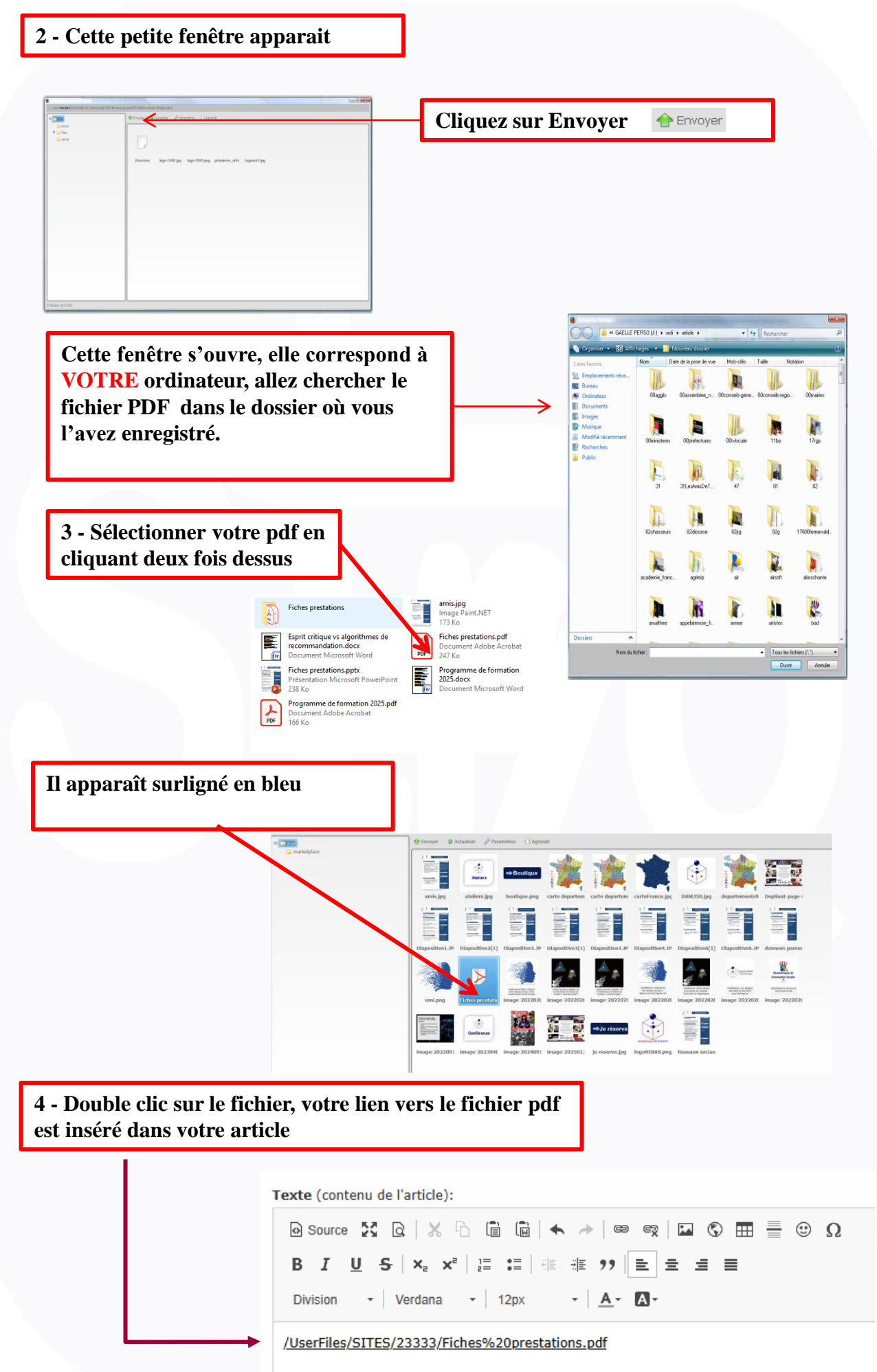

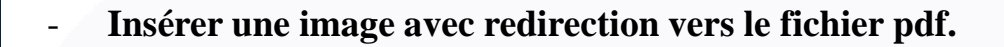

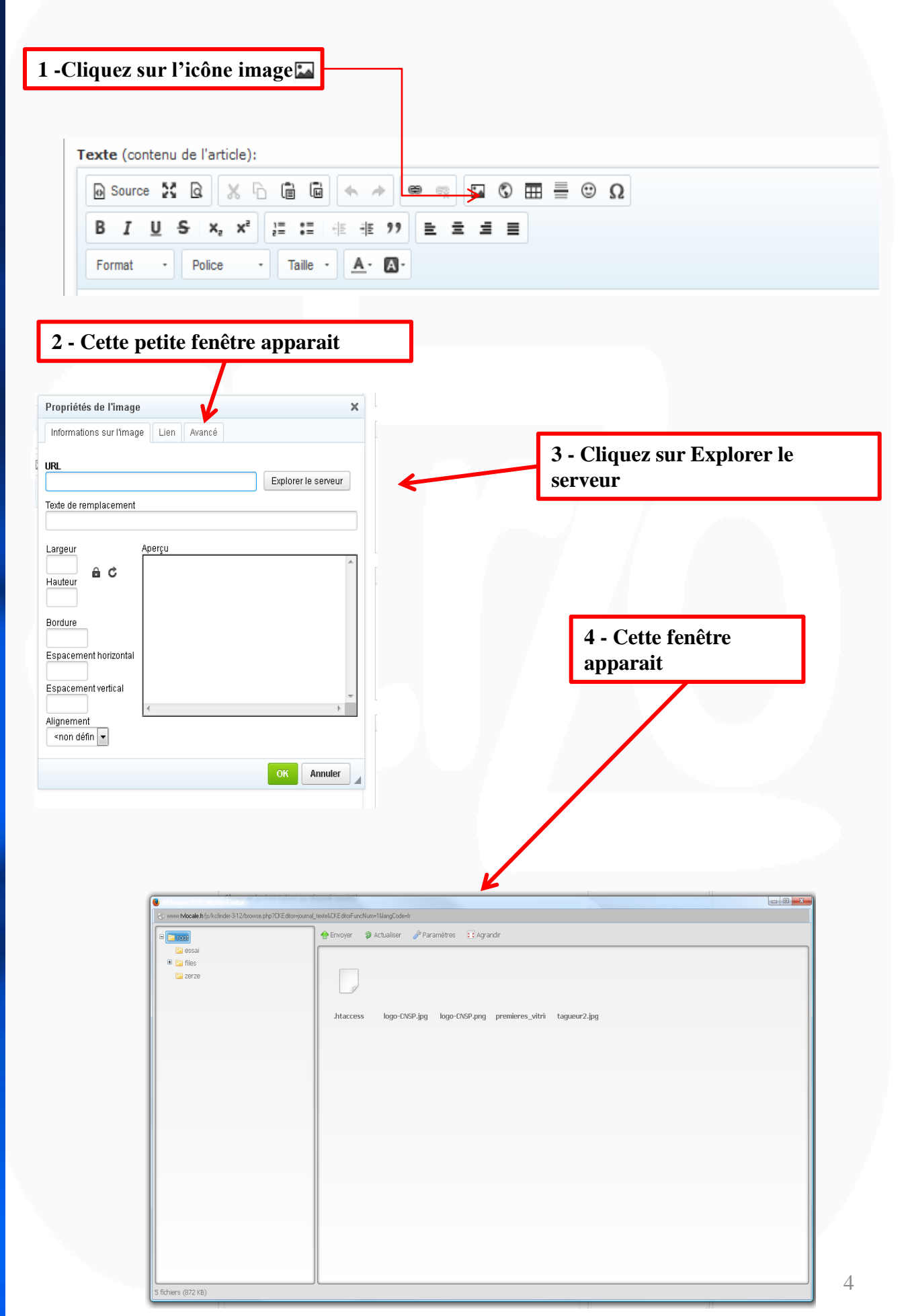

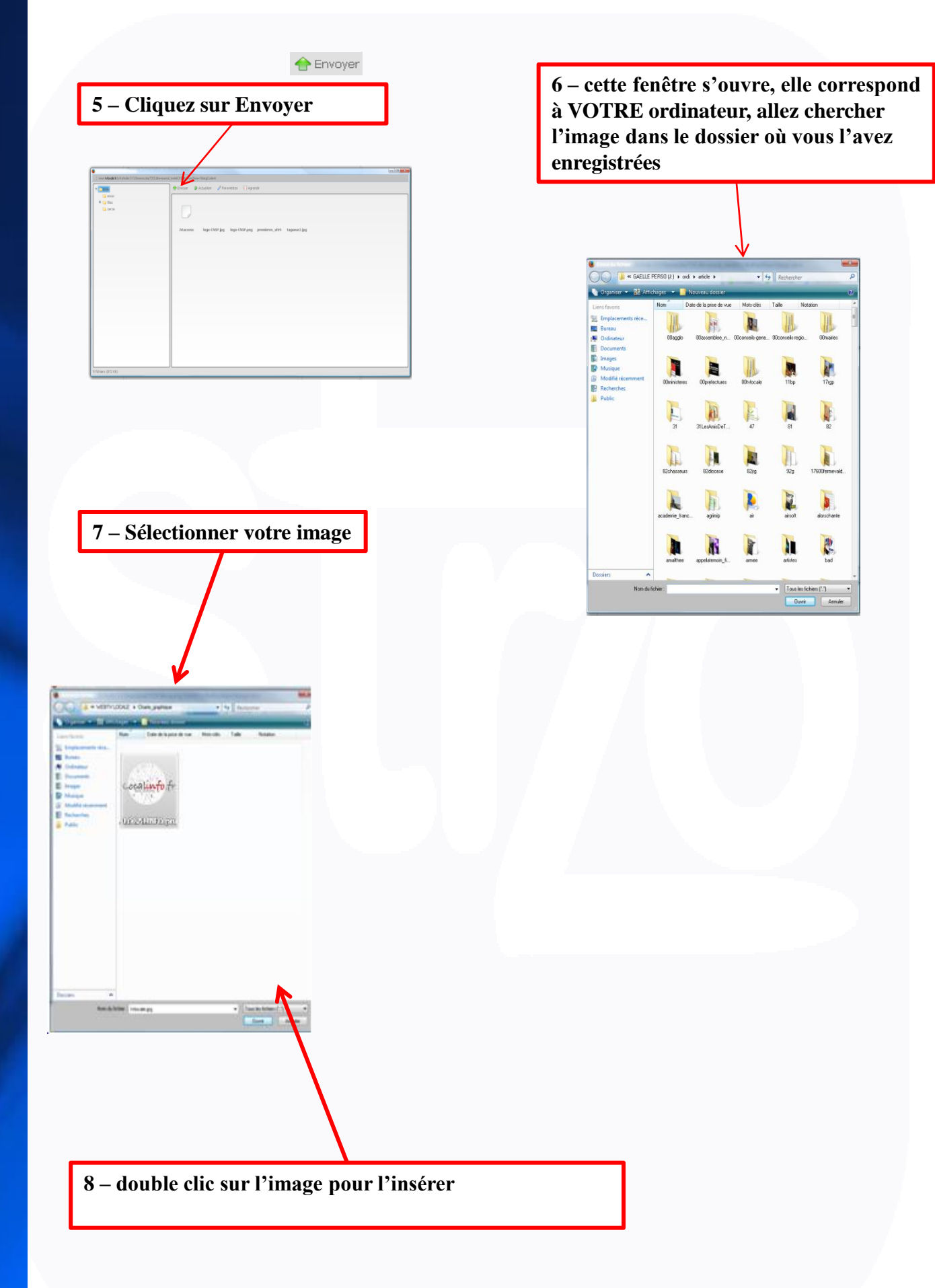

| B Source 30 B B B B m                                                                                                    | C B / U :: E & & E Taile - A- D-           | Photo 2 + légende                                 |                                                                  |
|----------------------------------------------------------------------------------------------------|--------------------------------------------|---------------------------------------------------|------------------------------------------------------------------|
| in Careford<br>Careford<br>Careford | Proper @ Actualizer @Presentions Tringmark | angatag provinces_stick tagawa2.jpg titleraitsign | 9 - Sélectionnez votre<br>image puis effectuez<br>un double clic |
|                                                                                                    | tolocale).jpg                              |                                                   | un double che                                                    |
|                                                                                                    |                                            |                                                   |                                                                  |
|                                                                                                    |                                            |                                                   | 1                                                                |
| Propriétés de l'im                                                                                                    | age                                        |                                                   | ×                                                                |
| Informations sur                                                                                                    | 'image Lien Ava                            | ncé                                               |                                                                  |
| JRL<br>/img/journal/4/GAE                                                                                                    | LLELABORIE-4165 535931P1.jpg               | Parcourir le serveur                              | ur                                                               |
| Texte alternatif                                                                                                    |                                            |                                                   |                                                                  |
| Largeur<br>250                                                                                                    | Ape cu                                     | $\sim$                                            | Votre image apparaît ici                                         |
| Hauteur a                                                                                                    | ¢                                          | 20                                                |                                                                  |
| Bordura                                                                                                    |                                            |                                                   |                                                                  |
| Espacement horiz                                                                                                    | ontal                                      |                                                   | •<br>~                                                           |
| Espacementvertic                                                                                                    | al                                         |                                                   | >                                                                |
| Alignement<br><indéfini> ∨</indéfini>                                                                                                    |                                            |                                                   |                                                                  |
|                                                                                                    |                                            | OK Annule                                         | uler                                                             |
| 10 – Cliqu                                                                                                    | ez sur l'onglet lien et                    | cette fenêtre ap                                  | apparaît                                                         |
| Propriétés de l'imag                                                                                                    | e                                          | ×                                                 |                                                                  |
| URL                                                                                                    | age Lien Avance                            |                                                   |                                                                  |
|                                                                                                    |                                            | Parcourir le serveur                              | .11 - Cliquez sur parcourir l                                    |
| Cible<br><indéfini></indéfini>                                                                                                    | ~                                          |                                                   | serveur pour aller récupérer l<br>fichier pdf                    |
|                                                                                                    |                                            |                                                   |                                                                  |
|                                                                                                    |                                            |                                                   |                                                                  |
|                                                                                                    |                                            |                                                   |                                                                  |
|                                                                                                    |                                            | OK Annuler                                        |                                                                  |
|                                                                                                    |                                            |                                                   |                                                                  |

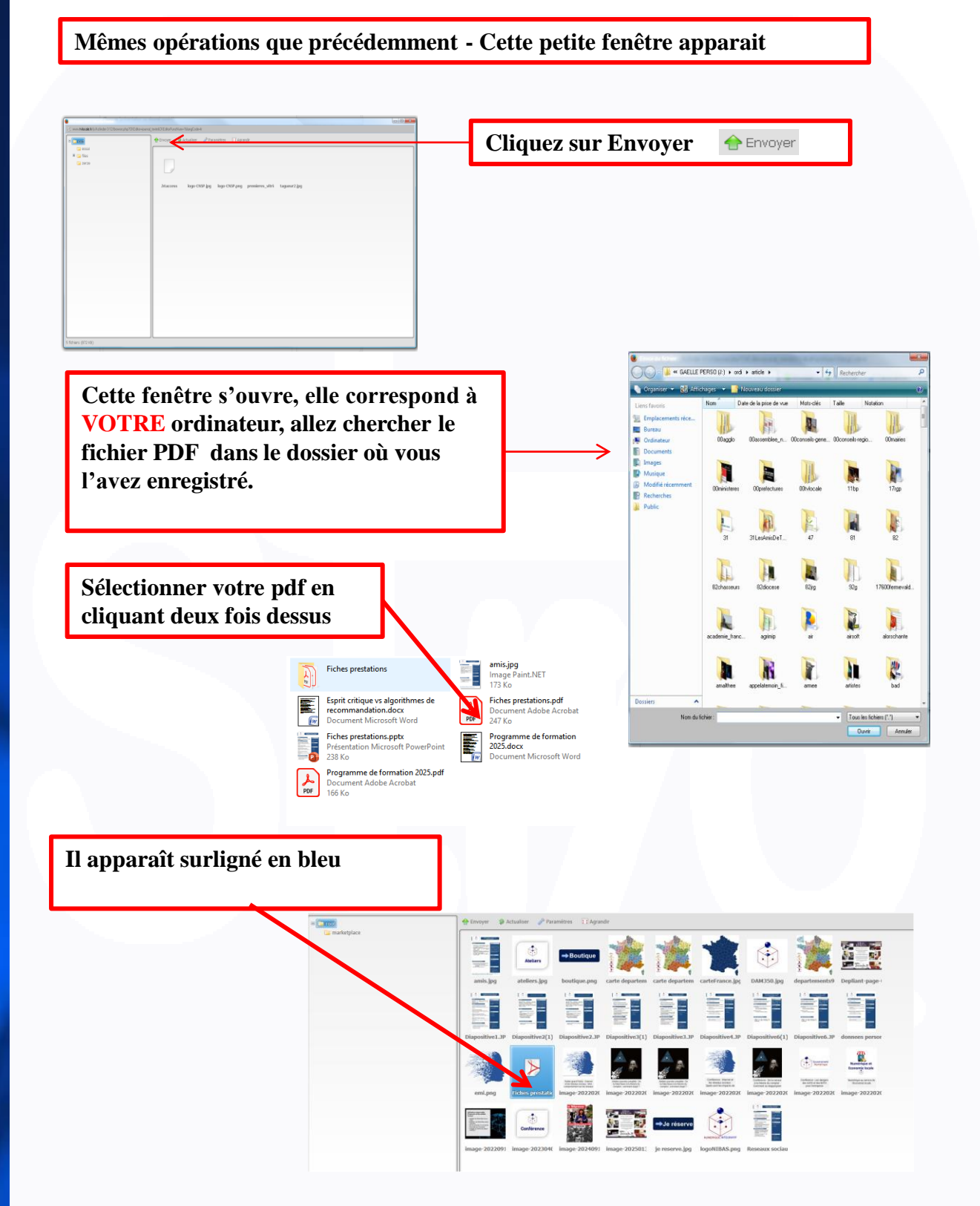

## Double clic sur le fichier, votre lien vers le fichier pdf est inséré dans la fenêtre

| er Prop                                                           | riétés de l'image                               |      |        | ×                    |  |  |  |
|-------------------------------------------------------------------|-------------------------------------------------|------|--------|----------------------|--|--|--|
| Info                                                              | rmations sur l'image                            | Lien | Avancé |                      |  |  |  |
| URL                                                               |                                                 |      |        |                      |  |  |  |
| /Use                                                              | /UserFiles/SITES/23333/Fiches%20prestations.pdf |      |        |                      |  |  |  |
|                                                                   |                                                 |      |        | Parcourir le serveur |  |  |  |
| Cible                                                             |                                                 |      |        |                      |  |  |  |
| <ind< td=""><td>éfini&gt;</td><td>~</td><td></td><td></td></ind<> | éfini>                                          | ~    |        |                      |  |  |  |
|                                                                   |                                                 |      |        |                      |  |  |  |
|                                                                   |                                                 |      |        |                      |  |  |  |
|                                                                   |                                                 |      |        |                      |  |  |  |
|                                                                   |                                                 |      |        |                      |  |  |  |
|                                                                   |                                                 |      |        |                      |  |  |  |
|                                                                   |                                                 |      |        |                      |  |  |  |
|                                                                   |                                                 |      |        |                      |  |  |  |
|                                                                   |                                                 |      |        | OK Annuler           |  |  |  |
|                                                                   |                                                 |      |        |                      |  |  |  |

Sous cible, préférez dans la liste déroulante Nouvelle fenêtre (\_blanl), pour que le pdf s'ouvre dans une nouvelle fenêtre. Cliquez sur OK

Vous venez d'Insérer une image avec redirection vers le fichier pdf.

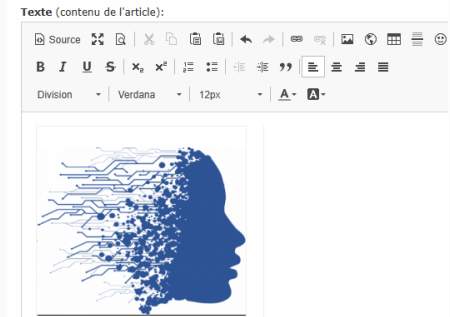

Atelier grand Public - Internet et les réseaux sociaux : Mon comportement sur les réseaux

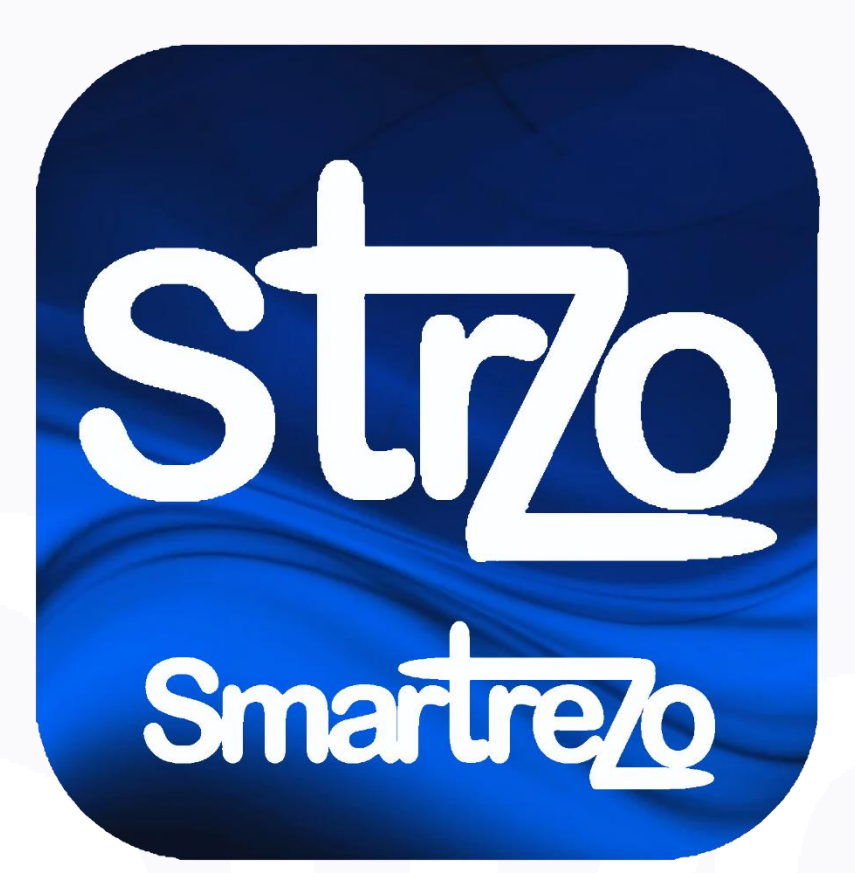

Toute l'équipe se tient à votre disposition pour vous guider au 05.63.65.88.04 ou au 05.63.65.56.46.